| What do I do? PROCESS OVERVIEW                                                                                   | <ul> <li>This document will take you through the process of entering time for a Part Time Classified employee who is submitting a timesheet for a specified time period. The process begins at the BGSU home page:</li> <li>1. Click MyBGSU</li> <li>2. Log in to MyBGSU</li> <li>3. Click on Employees</li> <li>4. Navigate to Time and Labor Employee</li> <li>5. Click on Timesheet</li> <li>6. Enter Hours and Days worked</li> <li>7. Select TRC (Time Reporting Code) Classified Regular Earnings</li> <li>8. Click Submit (Move to Step 13)</li> <li>9. Insert a new row</li> <li>10. Enter time taken in the specified date field(s)</li> <li>11. Select TRC (Time Reporting Code)</li> <li>12. Click Submit</li> <li>13. Click OK to Submit Confirmation</li> <li>14. Review Reported Time Summary</li> <li>15. Final Review and Approval</li> </ul> |
|----------------------------------------------------------------------------------------------------|----------------------------------------------------------------------------------------------------|
| Where do I go?                                                                                                   | MyBGSU > Employee Self-Service > Time and Labor Employee > Timesheet                                                                                                    |
| SECTION I<br>NAVIGATION<br>Begin the process at the<br>bgsu.edu home page.<br>Note: Please use Internet Explorer | Arc                                                                                                    |
| Step 1: Click MyBGSU                                                                                             | <complex-block></complex-block>                                                                                                    |
| Step 2: Enter USERNAME and<br>PASSWORD<br>Note: These will be your BGSU<br>network credentials.                  | BOWLING GREEN STATE UNIVERSITY<br>FY Morest © ©<br>BGSU,<br>ACADEMICS ADMISSIONS ABOUT ATHLETICS ALUMNI RESEARCH STUDENT LIFE INTERNATIONAL EMAIL® SEARCH.                                                                                                    |
| Step 2a: Click Login                                                                                             | USERNAME PASSWORD  Iffaicon  Forgotten Pessword   New Account   Help                                                                                                    |

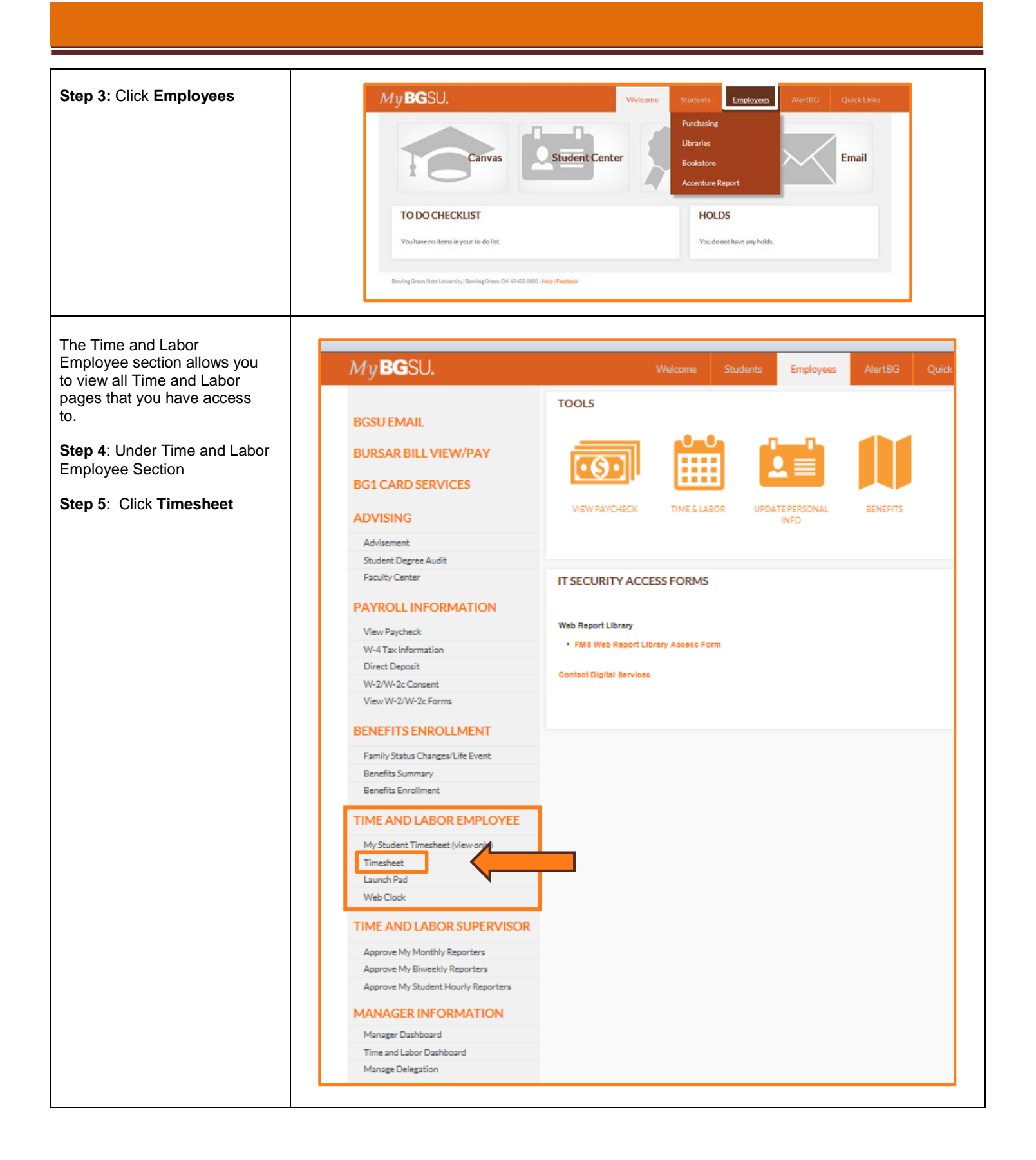

## SECTION II BIWEEKLY TIMESHEET

- 1. The **Biweekly Timesheet** page defaults the View By field. This field will be greyed out and you will not be able to change.
- 2. The **Date** defaults to the first day of the pay period.
- 3. The **Time Period** that you will be entering time for is displayed above the Timesheet input fields.
- 4. The **Scheduled Hours** field will list the normal scheduled hours to be worked in this pay period.

# Step 6: Enter Hours Worked per day.

Biweekly staff reporting time off will place the number of hours worked in the corresponding date field.

#### Step 7: Select TRC (Time Reporting Code) – Classified Regular Hours

Hours are reported according to a TRC (Time Reporting Code).

All reported hours need a TRC in order to process reported time for that specified time period.

| Freddie Falcon                                          |                                                       |                            |                 |             |           |              | I           | Employee ID | 0001292846  |          |   |
|---------------------------------------------------------|-------------------------------------------------------|----------------------------|-----------------|-------------|-----------|--------------|-------------|-------------|-------------|----------|---|
| Secretary                                               |                                                       |                            |                 |             |           |              |             | Empl Record | 0           |          |   |
| Time Source                                             | Sch                                                   | edule Information          |                 |             |           |              | Earliest (  | Change Date | 10/01/2014  |          |   |
| Select Another Time                                     | sneet                                                 |                            |                 |             |           |              |             |             |             |          |   |
|                                                         |                                                       |                            |                 |             |           |              |             |             |             |          |   |
| Schedul                                                 | ed Hours 0.00                                         | Repo                       | rted Hours 0.00 |             | Print Tim | sheet        |             |             |             |          |   |
| Schedul<br>3<br>From Sunday 02/15/                      | ed Hours 0.00                                         | Repo                       | rted Hours 0.00 |             | Print Tim | sheet        |             |             |             |          |   |
| Schedul<br>Schedul<br>From Sunday 02/15/<br>Sun<br>2/15 | ed Hours 0.00<br>2015 to Seturday 02/2<br>Mon<br>2116 | Repo<br>8/2015 (2)<br>7/17 | VVed            | Thu<br>2/19 | Print Tim | sheet<br>Sat | \$un<br>272 | Mon         | Tue<br>2/24 | Wed 2/25 | T |

| From Sunday 02/1 | 5/2015 to Saturd | ay 02/28/2015 👔 | )            |             |             |             |             |             |  |
|------------------|------------------|-----------------|--------------|-------------|-------------|-------------|-------------|-------------|--|
| \$un<br>2/15     | Mon<br>2/16      | Tue<br>2/17     | VVed<br>2/18 | Thu<br>2/19 | Fri<br>2/20 | Sat<br>2/21 | Sun<br>2/22 | Mon<br>2/23 |  |
|                  | 7                | 7               | 7            | 7           |             |             |             |             |  |

## Total Time Reporting Code

| 010-Classified Regular Earning - CLA  |  |
|---------------------------------------|--|
| 020-Vacation Leave Taken - VCP        |  |
| 030-Sick Leave Taken - SKP            |  |
| 040-Personal Leave Taken - PLP        |  |
| 050-Overtime - OVT                    |  |
| 060-Comp Time Earned - CPE            |  |
| 070-Comp Time Taken - CPY             |  |
| 080-Comp Time Payout - CPO            |  |
| 090-Stand-By-Pay - SBY                |  |
| 100-Leave No Pay - LWO                |  |
| 110-Call Back PayCall Back Pay - CBK  |  |
| 120-Call Back Comptime Earned - CBC   |  |
| 130-Call-In Pay - CIN                 |  |
| 135-Call-In HOLCall-In HOLIDAY - CINH |  |
| 140-Military Leave - MLP              |  |
| 150-Emergency Regular Hours - EMR     |  |
| 160-Emergency Overtime Pay - EME      |  |
| 170-FMLA - Sick Leave Used - FSKP     |  |
| 180-FMLA - Vacation LeaveTaken - FVCP |  |
| 190-FMLA - Personal LeaveTaken - FPLP |  |
| 200-FMLA - Leave No Pay - FLWO        |  |
| 210-FMLA Comptime Taken - FCPY        |  |

| Example:<br>Part Time Classified Regular<br>Earnings – with no usage of leave<br>or overtime.<br>The TRC Code will be<br>010-Classified Regular<br>Earnings-CLA                                      | Wed     Thu     Fri     Sat     Total       2/25     2/26     2/27     2/28     Total       Image: Second Second S |
|----------------------------------------------------------------------------------------------------|----------------------------------------------------------------------------------------------------|
| At this point in the process, if you<br>do not have additional time to<br>report (such as vacation, sick,<br>overtime, etc.), Submit your<br>timesheet.<br>Step: 8 Click Submit<br>• Move to Step 13 | Submit                                                                                                    |
| IF ADDING OTHER HOURS                                                                                                    |                                                                                                    |
| If you are reporting time other<br>than our regularly worked hours,<br>(e.g. vacation, sick, etc.) you<br>must add a row to enter the time<br>taken.                                                 | Sunday 02/15/2015 to Saturday 02/28/2015         Ved         Thu         Fri         Sat           2/15         2/16         2/17         2/18         2/19         2/20         2/21           7.00         7.00         7.00         7.00         0         0         0                                                                                                    |
| <b>Step 9:</b> Click to inset a new row on the Timesheet.                                                                                                    | Sat<br>2/28     Total Time Reporting Code     *Taskgroup     Business Unit     Combination Code     ChartFields       010-Classified Regular Earning - CLA     BG_DEFAULT     BGSUN     ChartFields     Image: ChartFields                                                                                                    |
| (Found at the end of the time reporting row.)                                                                                                    | Reporting 7 hours of time other than regularly scheduled hours.                                                                                                    |
| To report time taken or an exception, a different TRC must be used for that time.                                                                                                    |                                                                                                    |
| Step 10: Enter Time Reporting<br>Hours                                                                                                    | From Sunday 10/16/2016 to Saturday 10/202/2016         Vited         Thu         Fri         Sat         Sunt         Mon         Tue         Vited         Thu         Fri         Sat         Sunt         Mon         Tue         Vited         Thu         Fri         Sat         Sunt         Mon         Tue         Vited         Thu         Fri         Sat         Sunt         Mon         Tue         Vited         Thu         Fri         Sat         Sunt         Mon         Tue         Vited         Thu         Fri         Sat         Sunt         Mon         Tue         Vited         Thu         Fri         Sat         Sunt         Mon         Tue         Vited         Thu         Fri         Sat         Sunt         Sunt         Sat         Sat         Sunt         Sunt         Sunt         Sunt         Sat         Sat <t< td=""></t<>                                                                                                    |
| regularly scheduled a new line<br>must be added and a new                                                                                                    | 7.0 7.0 7.0 000 000 000 000 000 000 000                                                                                                    |
| needs to be used.                                                                                                    | Enter hours taken in the new row.                                                                                                    |

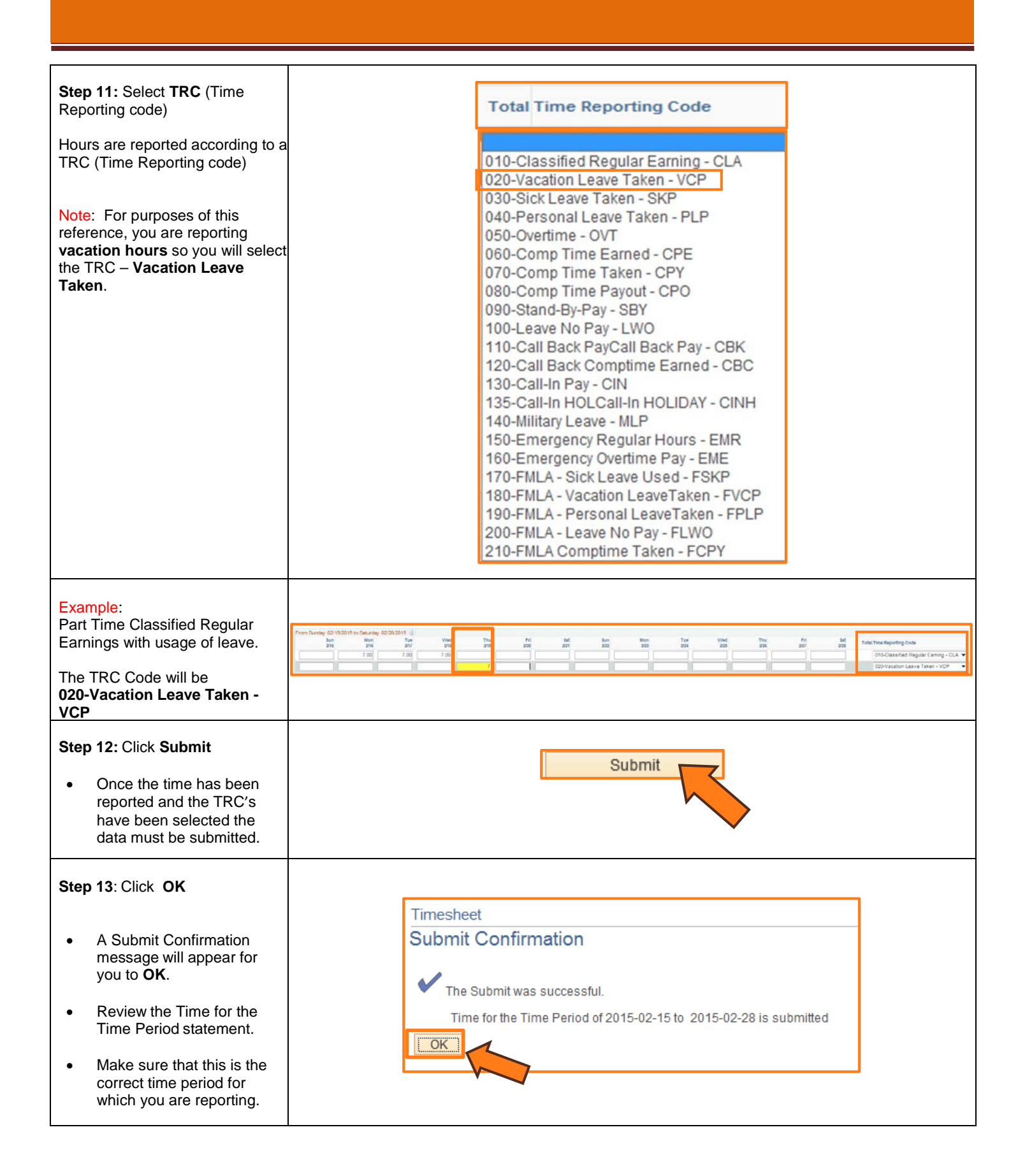

# SECTION III REPORTED TIME STATUS

Once you have submitted and confirmed your timesheet the **Reported Time Status** section is visible on the timesheet.

## Step 14: Review

The information in the reported time status section is the amount of time that has been approved and needs to be approved for the time period.

 The status will remain at Needs Approval until a manager or supervisor approves the reported time.

## SECTION IV SUBMITTED TIMESHEET

Before you exit the Time and Labor Employee component review the timesheet one last time for any errors. Verify the hours that you entered, the TRC's that you selected, and the total hours being reported.

## Step 15: Final Review & Approval

• The next step is for a Supervisor, Manager, or Department Contact to **approve** your reported time.

| Reported Ti  | me Status Summary Le | eave / Compens | atory Time Payable Ti | me                             |              |
|--------------|----------------------|----------------|-----------------------|--------------------------------|--------------|
| Reported Tir | ne Status            |                |                       | Personalize   Fin              | d ⊡  🗏 1-4 o |
| Date         | Reported Status      | Total          | TRC                   | Description                    | Comments     |
| 02/16/2015   | Needs Approval       | 7.00           | CLA                   | 010-Classified Regular Earning | 0            |
| 02/17/2015   | Needs Approval       | 7.00           | CLA                   | 010-Classified Regular Earning | 0            |
| 02/18/2015   | Needs Approval       | 7.00           | CLA                   | 010-Classified Regular Earning | Q            |
| 02/19/2015   | Needs Approval       | 7.00           | VCP                   | 020-Vacation Leave Taken       | Q            |

| reddie Falo                                                                          | con                                                                                                    |                                                                                                    | Employee ID 00012928                                                                                                    | 846                                                                                                    |             |             |      |      |      |      |                                            |
|--------------------------------------------------------------------------------------|----------------------------------------------------------------------------------------------------|----------------------------------------------------------------------------------------------------|----------------------------------------------------------------------------------------------------|----------------------------------------------------------------------------------------------------|-------------|-------------|------|------|------|------|--------------------------------------------|
| ecretary                                                                             |                                                                                                    |                                                                                                    | Empl Record 0                                                                                                    |                                                                                                    |             |             |      |      |      |      |                                            |
| me Source                                                                            | Schedule Inform                                                                                                    | ation                                                                                                    | Earliest Change Date 10/01/20                                                                                                    | 14                                                                                                    |             |             |      |      |      |      |                                            |
| Select Anothe                                                                        | er Times heet                                                                                                    |                                                                                                    |                                                                                                    |                                                                                                    |             |             |      |      |      |      |                                            |
|                                                                                      | *View By Calendar P                                                                                                    | eriod 💌                                                                                                    | Previous Period                                                                                                    | Next Period                                                                                                    |             |             |      |      |      |      |                                            |
|                                                                                      | *Date 02/15/2015                                                                                                    | 8 🗘                                                                                                    |                                                                                                    |                                                                                                    |             |             |      |      |      |      |                                            |
| Sc                                                                                   | cheduled Hours 0.00                                                                                                    | Reported Hours 28.00                                                                                                    | Print Timesheet                                                                                                    |                                                                                                    |             |             |      |      |      |      |                                            |
| Irom Cunday                                                                          | 02/15/2015 to Setundary 02/                                                                                                    | 8/201E @                                                                                                    |                                                                                                    |                                                                                                    |             |             |      |      |      |      |                                            |
| form our day                                                                         | 02 10 20 10 10 Oata day 02 1                                                                                                    | 2010 U                                                                                                    | 75                                                                                                    |                                                                                                    |             | -           | Wed  | Thu  | Erl  | Sat  |                                            |
|                                                                                      | Sun Mon                                                                                                    | Tue Vved                                                                                                    | inu rn s                                                                                                    | at Sun                                                                                                    | Mon         | TUB         |      |      |      |      | Total Time Re                              |
|                                                                                      | Sun Mon<br>2/15 2/16                                                                                                    | 2/17 2/18                                                                                                    | 2/19 2/20 2/2                                                                                                    | at sun<br>21 2/22                                                                                                    | Mon<br>2/23 | 2/24        | 2/25 | 2/26 | 2/27 | 2/28 | Total Time R                               |
| Subr                                                                                 | Sun Mon<br>2/15 2/16<br>7.00                                                                                                    | 2117 2118<br>7.00 7.00                                                                                                    | 7.00                                                                                                    | at Sun<br>21 2722                                                                                                    | Mon<br>2/23 | 2/24        | 2/25 | 2/26 | 2/27 | 2/28 | 7.00 020-1                                 |
| Subr<br>Reported Ti                                                                  | Mon<br>215 216<br>7.00<br>mit<br>ime Status Summary                                                                               | Leave / Compensatory Time Pay                                                                                                    | 210 270 27<br>7.00                                                                                                    |                                                                                                    | Mon<br>2/23 | 2/24        | 2225 | 2/26 | 2227 | 2/28 | Total Time R<br>21.00 010-C<br>7.00 020-V  |
| Subo<br>Reported Ti<br>Reported Tim                                                  | Mon 2115 2116 2116 2116 2116 2116 2116 2116                                                                                       | Leave / Compensatory Time Epy                                                                                                    | 200 200 200 200 200 200 200 200 200 200                                                                                                    | 1 222                                                                                                    | Mon 2/23    | 100<br>2724 | 225  | 278  |      | 2/28 | Total Time Re<br>21.00 010-C<br>7.00 020-V |
| Subi<br>Reported Ti<br>Reported Tim<br>Date                                          | Mon Mon 275 275 276 276 276 276 276 276 276 276 276 276                                                                           | Leave / Compensatory Time Pay                                                                                                    | rabie Time Personalize   Find Description                                                                                                    | 1 302<br>22<br>20<br>1 20<br>2<br>2<br>2<br>2<br>2<br>2<br>2<br>2<br>2<br>2<br>2<br>2<br>2<br>2<br>2<br>2<br>2<br>2                                                                                                    | Mon<br>273  | 100 2724    | 275  | 2/26 |      | 2/28 | 7.00 020-Va                                |
| Subr<br>Reported Ti<br>Reported Tim<br>late<br>2/16/2015                             | Sun Mon<br>275 276<br>7.00<br>ime Status Summary<br>re Status<br>Reported Status<br>Needs Approval                                | Leave / Compensatory Time 290<br>Total TRC<br>7.00 CLA                                                                                                    | and the second second s | n Suzz<br>Suzz<br>Suz | Mon 222     | 100 2724    | 275  | 275  |      | 278  | 7.00 020-1/4                               |
| Subr<br>Reported Ti<br>Reported Tim<br>Jate<br>12/18/2015<br>12/17/2015              | san Mon<br>218 276 276<br>200 200 200 200 200<br>mit<br>ime Status Summary<br>Reported Status<br>Needs Approval<br>Needs Approval | arr         arr           7.00         7.00           Leave / Compensatory Time         En           Tote TRC         7.00 CLA           7.00 CLA         7.00 CLA  | rable Time  rable Time  Personalize   Find  Description  010-Classified Regular Earning  010-Classified Regular Earning                                                                                                    | a 2022<br>2022<br>20  | Mon 223     |             | 2/25 |      |      | 228  | 7.00 020-V                                 |
| Sub<br>Reported Ti<br>Reported Tim<br>Pate<br>12/18/2015<br>12/17/2015<br>12/18/2015 | Int and Approval Needs Approval                                                                                                   | arr         arr           7.00         7.00           Leave / Compensatory Time         Egg           Tote TRC         7.00 CLA           7.00 CLA         7.00 CLA | mode         mode         mode           robit         Image: State of the state of the state of t                                                                             | 202<br>202<br>202<br>202<br>202<br>202<br>202<br>202<br>202<br>202                                                                                                    | Mon 223     |             | 2725 |      |      |      | Total Time R<br>21.00 010-C<br>7.00 020-V  |